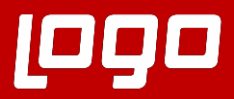

LogoNetsisERP | MT940 Entegrasyonu Sıkça Sorulan Sorula

••• **NETSIS** WINGS ENTERPRISE

•••• NETSIS 3 ENTERPRISE •••• NETSIS 3 STANDARD

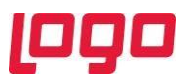

# Soru 1: MT940 dosyasının geldiği banka hesabı Netsiste nasıl tanımlanır?

MT940 dosyasında 25 numaralı satırda yer alan banka hesabının netsis içinde tanımlanması gerekir. Netsis içerisinde bu hesabın tanımlanabilmesi için sırasıyla Banka Ana Kod Kayıtları, Banka Şube Kayıtları ve Banka Hesap Kayıtlarının tanımlanması gerekmektedir.

## :25:0111-00452/23373473

### Banka Ana Kod Kayıtları

Bu ekranda banka ana kod, banka ismi tanımlaması sonrasında dosyada yer alan "**0111**" değerini TCMB Banka Ana Kod alanına girilerek kaydedilir.

| 👢 Banka Ana Kod Kayıt    | ları         |            |       |      |      |        |   |          | _ 🗆 🗙     |
|--------------------------|--------------|------------|-------|------|------|--------|---|----------|-----------|
|                          | * 🛛 🗄        | 8          | Ø     | LOG  | ē    | ð      | â | (LS)     | MSSQL   D |
| Banka Bilgi-1 Banka Bilg | ji-2 Banka B | ilgi-3     |       |      |      |        |   |          |           |
| Banka Ana Kod            | 05           | 0*         | Dur   | umu  | Açık | c.     |   | ~        |           |
| Banka İsmi               | FINANSBANK   | ¢          |       |      |      |        |   |          |           |
| TCMB Banka Ana Kod       | 0111         | <b>P</b> Q | NB FÝ | NANS | BAN  | K A.Þ. |   |          |           |
| Müşteri Numarası         |              |            |       |      |      |        |   |          |           |
| İnternet Adresi          | http://      |            |       |      |      |        |   | $\oplus$ |           |

### Banka Şube Kayıtları

Bu ekranda banka ana kod, banka şube kodu, banka şube ismi tanımlaması sonrasında dosyada yer alan "**00452**" değerini Banka Şube Kodu alanına girilerek kaydedilir.

| <u> I</u> Banka Şube K | ayıtları |               |         |        |         |       |      |          |              | $-\Box \times$ |
|------------------------|----------|---------------|---------|--------|---------|-------|------|----------|--------------|----------------|
| (↓↓↓↓↓↓↓↓↓↓            |          | ¥ 🛛 🗄         | 8       | Ø      | G       | ē     | 8    | <b>a</b> | MSSQL        | DERYA2018      |
| Banka Şube Bilgi-      | 1 Banka  | a Şube Bilgi- | 2 Bar   | ıka Şı | ube Bil | gi-3  | Çek  | /Senet I | Karşılığı Kr | edi Bilgileri  |
| Banka Ana Kod          | 05       | <b>P</b> * F  | INANSE  | BANK   |         |       |      |          |              |                |
| Banka Şube Kodu        | 0001     | •             |         |        |         | Dui   | rumu | Açık     |              | ~              |
| Banka Şube İsmi        | FINANS   | SBANK AKHI    | ISAR SI | JBESI  | I       |       |      |          |              |                |
| Banka Ana Kod          | 0111     |               | QNB     | FÝNA   | NSBAN   | NK A. | Þ.   |          |              |                |
| Banka Şube Kodu        | 00452    |               |         | ŕSAR   |         |       |      |          |              |                |
| Adres                  |          |               |         |        |         |       |      |          |              | ÷              |
| İlçe                   |          |               | $\sim$  | Po     | sta Ko  | du    |      |          |              |                |
| İl                     |          | 8             |         |        | Telef   | on    |      |          |              |                |
| Ülke                   | TR       |               | IYE     |        | Faks    |       |      |          |              |                |

### Banka Hesap Kayıtları

Bu ekranda hesap kodu, ana kod, şube kodu, banka hesap ismi tanımlaması sonrasında dosyada yer alan "**23373473**" değerini Banka Hesap No alanına girilerek kaydedilir.

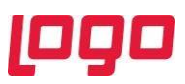

| 👢 Banka Hes                                                                     | ap Ka | yıtları |              |       |      |      |       |      |       |          |      |     |        | _ 🗆 🗙   |
|---------------------------------------------------------------------------------|-------|---------|--------------|-------|------|------|-------|------|-------|----------|------|-----|--------|---------|
| $\Diamond \Diamond \Diamond$                                                    | ¢     | 6       | 6            | 0 🕒   | 8    | Ø    | 6     | ē    | 8     | <b>a</b> | (La  | MSS | QL   D | ERYA201 |
| Banka Hesap Bilgi-1 Banka Hesap Bilgi-2 Banka Hesap Bilgi-3 Banka Hesap Bilgi-4 |       |         |              |       |      |      |       |      |       |          |      |     |        |         |
| -Banka<br>Hesap Kodu                                                            | FINA  | IS-001  |              |       |      |      | 0     | Ľ    | Duru  | mu       | Açı  | k   |        | ~       |
| Ana Kod                                                                         | 05    |         | <b>P</b> * F | INANS | BANK |      |       |      | Kilit |          |      |     |        |         |
| Şube Kodu                                                                       | 0001  |         | På F         | INANS | BANK | AKHI | SAR S | SU   |       |          |      |     |        |         |
| 🖉 <u>F</u> aiz Kaydı/ Değişikliği 💦 Son Faiz Kaydı İptali                       |       |         |              |       |      |      |       |      |       |          |      |     |        |         |
| IBAN                                                                            |       |         |              |       |      |      |       |      |       |          |      |     |        |         |
|                                                                                 |       |         |              |       |      |      |       |      |       |          |      |     |        |         |
| Hesap Tipi                                                                      |       | Vadesi  | z Mev        | /duat |      |      |       |      | V F   | lapor    | Kodu |     |        | ~       |
| Banka Hes.No 23373473                                                           |       |         |              |       |      | 0    | Döviz | Тірі |       | 0        | 64   |     |        |         |
| Banka Hes.İsmi FINANSBANK AKHISAR SB VADESIZ MEVDUAT HS                         |       |         |              |       |      |      | ~     |      |       |          |      |     |        |         |
| Bağ. Hes. Ko                                                                    | Ы     |         |              |       |      |      |       |      | 0*    |          |      |     |        |         |

Soru 2: MT940 dosyasındaki işlem kodları bazında çalışma tipleri (b/a) nasıl belirlenir?

:61:151007CT000000005523,50NMSCNONREF// :61:151007DT000000028250,00NEFTNONREF//

MT940 dosyası içinde 61 numaralı satırlarda geçen işlem kodlarına göre Borç (D-Debit) / Alacak (C-Credit) çalışacağı anlaşılır. Yukarıda örnek 61 numaralı satırlara göre MSC işlem tipindeki hareketin Alacak, EFT işlem tipindeki hareketin Borç olarak çalışacağı anlaşılır.

Soru 3: MT940 entegrasyonu sonrasında aktarılan kayıtlarda herhangi bir sorun olması durumunda ne yapılmalıdır?

MT940 entegrasyonu sonrasında, aktarılan kayıtlarda herhangi bir sorun olması durumunda, aktarılan kayıtlar netsisten manuel olarak temizlendikten sonra, gerekli düzenlemeler sonrasında tekrar bu kayıtların aktarılabilmesi için, yeniden aktarılacak kayıt satırları için ekrandaki "Aktarıldı" parametresi kaldırılıp "Bilgileri Kaydet" dendikten sonra grid ekranda durum kısmı "Aktarılmadı" ya döner ve aktarım tekrarlanır.

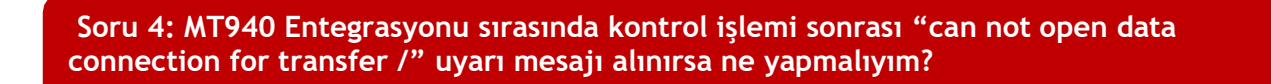

Dosya seçimi sonrası bu uyarı mesajı alındığında, dosyanın geldiği bankaya ait tanımlamalarda sorun var demektir. Özellikle banka hesap bilgileri kısmında girilen banka hesap numarası kontrol edilmelidir. tekrarlanır.

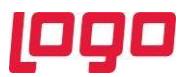

Soru 5: MT940 banka dosyasında yeni bir işlem kodu geldiğinde ne yapılmalıdır?

Program tarafından desteklenen işlemler, otomatik olarak tanımlı gelir. Yeni bir işlem kodu tanımlaması İşlem Kodları ekranı üzerinden yapılmaz. Yeni bir işlem kodu olması durumunda destek departmanları ile iletişime geçilmelidir.

Soru 6: Tanımlanan kuralların şirketin tüm şubelerinde çalışması isteniyorsa ne yapılmalıdır?

Kural bilgileri ekranında ilgili kural tanımlaması için şube kodu kısmına "-1" girilerek kaydedilmelidir.

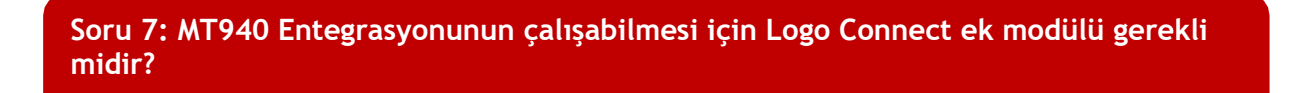

MT940 Entegrasyonunun dizin veya ftp yönteminde çalışması için, Logo Connect ek modülü gerekmektedir. Lisansta bu modül olduğunda MT940 parametreleri ekranında "Web Servis Parametreleri" sekmesi gelmektedir.

Elogo portalına giriş yapılabilen geçerli bir kullanıcı adı ve şifre bilgisi girilmelidir. Servis ile kontör harcama işlemleri yapılıyor. e-Logo dan bir dosya indirilmiyor. Servis ile iletişim kurulup kontör harcanıyor ve kontör bilgileri görüntülenebiliyor.

| 【 MT940 Par                    | ametreleri                    |                      | $-\Box$ |
|--------------------------------|-------------------------------|----------------------|---------|
| BANKA GENEI<br>-Kullanıcı Bilg | . PARAMETRELERI WEB<br>illeri | SERVİS PARAMETRELERİ |         |
| Kullanıcı Adı                  | a ser di di tanén             |                      |         |
| Şifre                          | 12727.                        | ✓Karakterleri Göster |         |
| Web Serv                       | is Erişimini Kontrol Et       |                      |         |
|                                | 🖉 Tamam                       | ○ İptal              |         |

Soru 8: MT940 Entegrasyonu sırasında kontrol işlemi sonrası "MT940 kayıtlarının parse edilmesi hata ile karşılaşıldı. Hata Detayı: Kontrol esnasında hata ile karşılaşıldı. Hata Detayı: Invalid argument to date encode" uyarı mesajı alınırsa ne yapmalıyım?

MT940 dosyasındaki tarih bilgilerinin formatı nedeniyle hata alınmaktadır. Tarih formatı yılaygün formatında olup 6 karakterden oluşmaktadır. Hata alınmaması için 60F, 61, 62 numara ile başlayan satırlarda tarih formatı düzenlemesi yapılabilir.